# Follow these simple steps to find royalty free images using the Google Images advanced search.

## Step 1

Enter a search term in Google Images search.

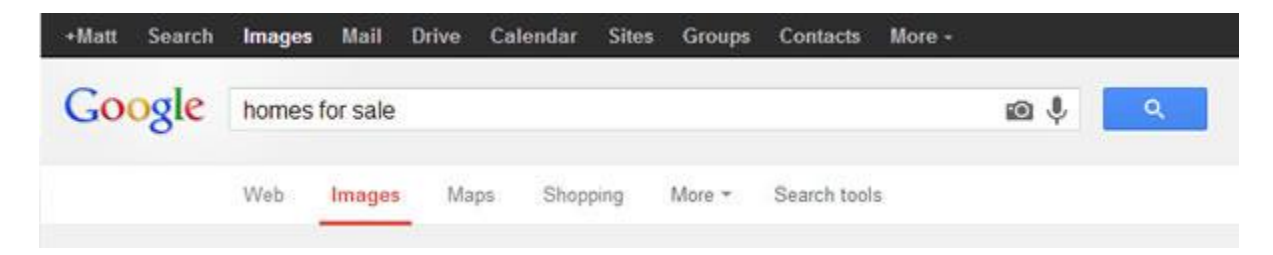

### Step 2

Click the Gear icon, then select Advanced search.

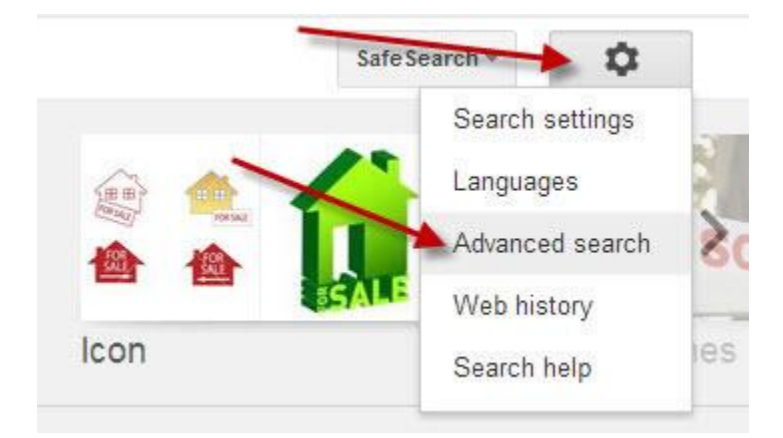

#### Step 3

Scroll down and use the usage rights drop down menu to select free to use or share, even commercially.

| usage rights:             | free to use or share, even commercially         | - |
|---------------------------|-------------------------------------------------|---|
|                           | not filtered by license<br>free to use or share | _ |
|                           | free to use or share, even commercially         |   |
| You can also              | free to use share or modify                     |   |
|                           | free to use, share or modify, even commercially |   |
| Find pages that are simil | lar to, drammar ar an arm                       |   |

#### Step 4

Click the Advanced Search button.

| ee to use or share, even commercially |  |
|---------------------------------------|--|
|                                       |  |

The image search results will provide you with a plethora of images to choose from.

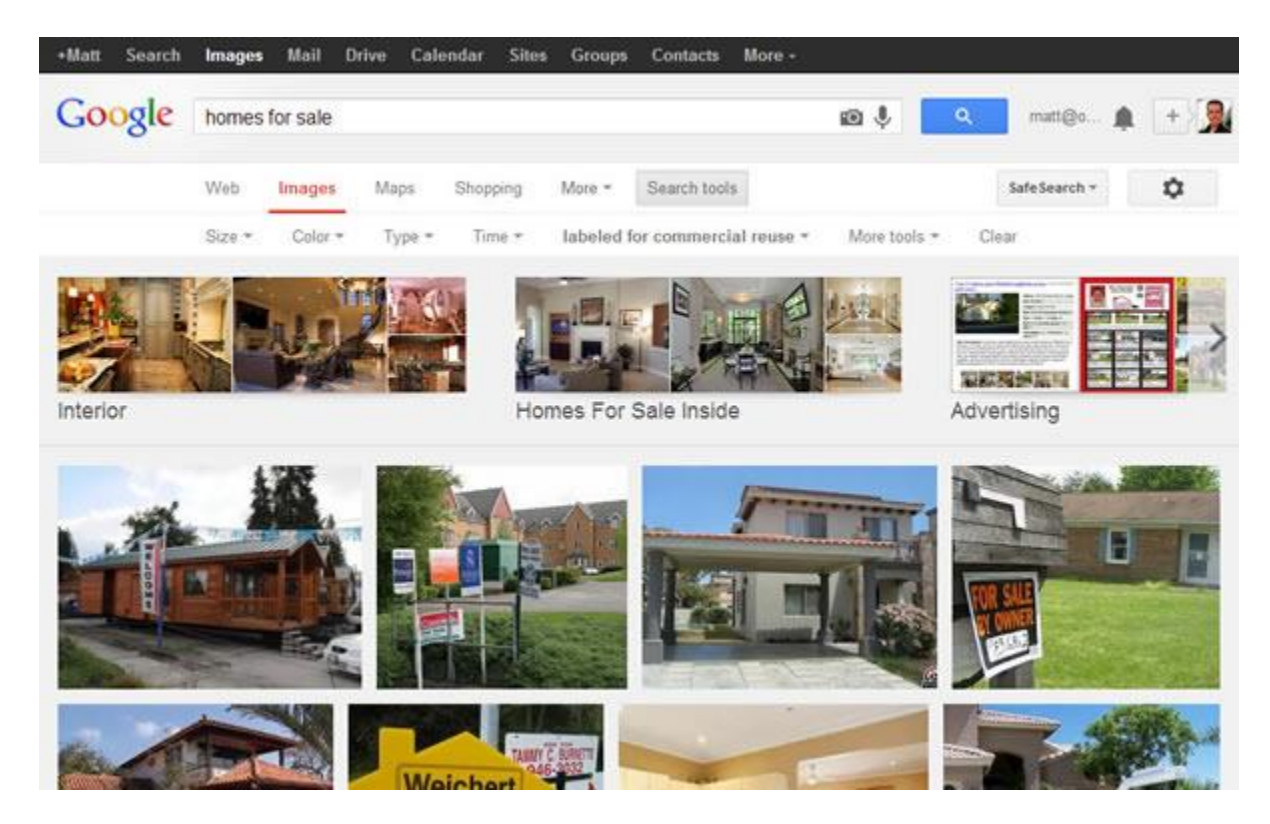

#### Step 5

Just to be safe, you want to double check that the image is really "free" to use. There are tools, many free, to check usage rights, like the <u>TinEye</u> reverse image search, that can help you locate additional information or creative commons usage.

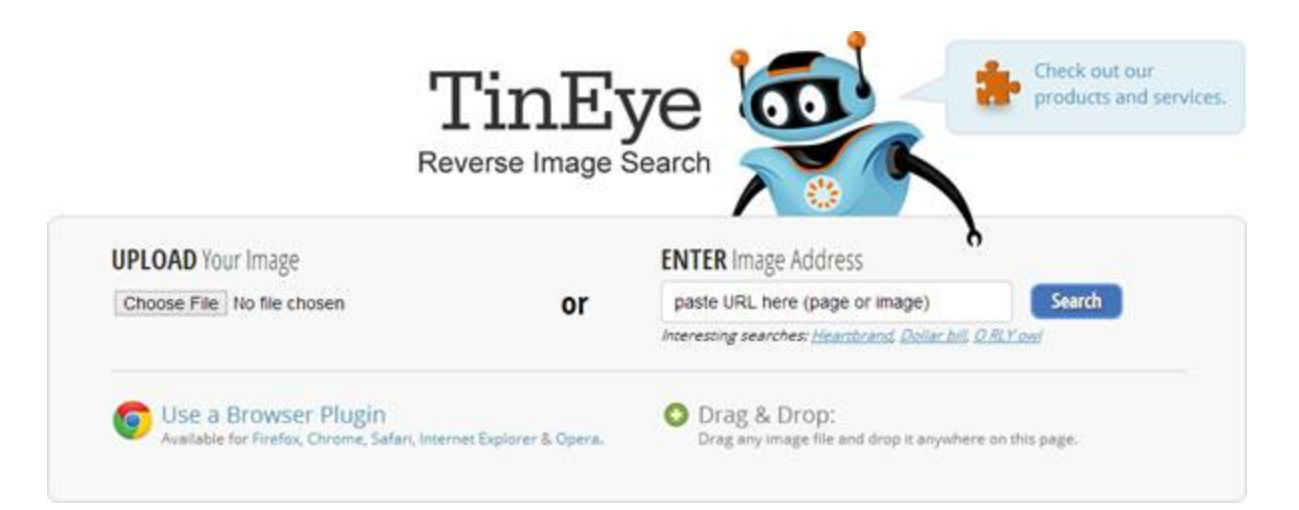

This step is highly recommend as other webmasters and bloggers could have removed the copyright and metadata from the image and re-uploaded without the owner's permission.

Google Images Makes it Easier to Search by Usage Rights

January 14, 2014